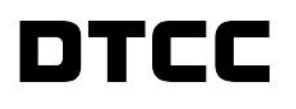

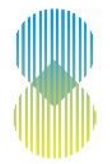

# SHAREHOLDER DEMAND & DISSENT/APPRAISAL RIGHTS USER GUIDE FOR MYDTCC AND CA WEB

PUBLICATION DATE: FEBRUARY 24, 2020

#### © 2020 The Depository Trust & Clearing Corporation. All rights reserved.

The services described herein are provided under the "DTCC" brand name by certain affiliates of The Depository Trust & Clearing Corporation ("DTCC"). DTCC itself does not provide such services. Each of these affiliates is a separate legal entity, subject to the laws and regulations of the particular country or countries in which such entity operates. Please see www.dtcc.com for more information on DTCC, its affiliates and the services they offer.

Doc Date: February 24, 2020 Publication Code: ISS103 Service: Issuer Services Title: Shareholder Demand Dissent Appraisal Rights User Guide for MyDTCC and CA Web

# **Table of Contents**

| SECTION 1 INTRODUCTION                                                       | 4  |
|------------------------------------------------------------------------------|----|
| SECTION 2 SUBMITTING A REQUEST OR WITHDRAWAL                                 | 5  |
| 2.1 MYDTCC                                                                   | 5  |
| 2.2 CA WEB                                                                   | 16 |
| SECTION 3 MONITORING SHAREHOLDER DEMAND OR DISSENT/Appraisal rights requests | 22 |
| 3.1 STATUS                                                                   | 22 |
| 3.2 VIEWING A NEW RESPONSE                                                   | 22 |
| 3.3 VIEWING ATTACHMENTS                                                      | 23 |
| 3.4 REOPENING A SHAREHOLDER DEMAND INQUIRY                                   | 23 |
| SECTION 4 GENERAL INFORMATION                                                | 24 |
| 4.1 CONTACT INFORMATION                                                      | 24 |
| 4.2 SHAREHOLDER DEMANDS REQUIREMENTS AND TEMPLATE                            | 24 |

# **SECTION 1 INTRODUCTION**

The purpose of this User Guide is to familiarize DTC participants with the process of submitting Shareholder Demand and Dissent/Appraisal Rights requests to DTC via both the MyDTCC platform and the CA Web. The User Guide is not intended to serve as a legal document. No statement in this User Guide should be construed as a legally binding rule or regulation, or as creating an obligation on the part of DTCC or any person.

The MyDTCC platform provides participants with systemic tracking and reporting capabilities by use of unique case numbers. General inquiries pertaining to a Shareholder Demand or Dissent/Appraisal Rights should be directed to demandanddissent@dtcc.com or to DTC's Asset Services and Billing Support team at 888-382-2721, prompt #4 (Proxy), followed by prompt #5 (Demand & Dissent Letters). The following User Guide will provide a step-by-step walk through of the process from creation to conclusion of a Shareholder Demand or Dissent/Appraisal Rights request and withdrawal.

## SECTION 2 SUBMITTING A REQUEST OR WITHDRAWAL

There are now two ways to submit an inquiry to DTC. The first method is via MyDTCC for unannounced events. The second method is via the CA Web for Corporation Action events that are already announced. All submitted requests and their statuses can be viewed within MyDTCC.

### 2.1 MYDTCC

To submit a Shareholder Demand or Dissent/Appraisal Rights request, log into the MyDTCC portal (https://portal.dtcc.com/) using your current credentials. If you need access provisioned to the MyDTCC portal, please contact your Super Access Coordinator. If you do not have your Super Access Coordinator's contact information, please email <u>Entitlements@dtcc.com</u>.

|                                                                                                    | User ID:                                                                                                    |
|----------------------------------------------------------------------------------------------------|----------------------------------------------------------------------------------------------------|
| Login                                                                                                    | Password:                                                                                                    |
|                                                                                                    | Login                                                                                                    |
|                                                                                                    | Forgot your Password?                                                                                                    |
|                                                                                                    |                                                                                                    |
| This system is operated by The Depository Trust & C<br>approved purposes. Unauthorized access and use o<br>civil penalties. The use of this system may be monitor<br>monitoring and recording. Information obtained by D<br>outside the company. | Clearing Corporation ("DTCC") and may be accessed only by authorized users for<br>f this system is strictly prohibited by DTCC and by law and may result in criminal or<br>ored, recorded, and subject to audit. Anyone accessing this system consents to such<br>TCC through such monitoring and recording may be disclosed to persons within or |
| By logging on, you certify that you have read and un<br>and intend to form a binding agreement with DTCC of                                                                                                    | derstand the DTCC Terms of Use and Important Legal Information and Privacy Policy on those terms without modification or amendment thereto.                                                                                                    |

Once logged in, you are directed to the MyDTCC home page where you can access your applications. On the banner at the top left of the page, a "Support" tab has been added.

| Overviev      | w of MyDTCC                                        | Support                                           |                                                                           |                                                                                                    |                                                                                                    | DTCC                |
|---------------|----------------------------------------------------|---------------------------------------------------|---------------------------------------------------------------------------|----------------------------------------------------------------------------------------------------|----------------------------------------------------------------------------------------------------|---------------------|
| Norme Support | me to MyDTCC (QA)                                  |                                                   | NANANANANA                                                                | XXXXXXXXXXX                                                                                                    | NAMANA                                                                                                  | Contact Us DTCC.com |
|               | Applications (                                     | 16)                                               |                                                                           | 8 My Profile                                                                                                    |                                                                                                    |                     |
|               | AIU<br>AIP Web Platform                            | AIW<br>AIP Web Interface                          | AIX<br>AIP XML Interface                                                  | Phone :<br>Email : b<br>@ Manage Profile                                                                                     | Change Password                                                                                         |                     |
|               | CA Web<br>Carporate Actions<br>Application         | DTCC Cloud<br>Demonstration application           | DTCC Learning<br>Center<br>DTCC Documentation &<br>Learning Resources Hub | Announcements      LS v12 Enception standard gees     ready fit your browner apgrades to     SCCP@ptrc.com for more informed | i (1)<br>o effect March 2020!<br>.into effect March 2020. Are you<br>the lated version? Centact<br>for. |                     |
|               | Fund/Serv<br>Fund/Serv                             | Industry Tools<br>GTR Processing tools<br>service | Industry Tools<br>(NOA)<br>GTR Processing Industry<br>Tools               | Centrate                                                                                                    | (1)                                                                                                    |                     |
|               | Insurance &<br>Retirement<br>Services<br>My Access | MFP II<br>Security Profile II                     | MNG<br>Networking Globals Updates<br>WAS 6.1                              |                                                                                                    |                                                                                                    |                     |

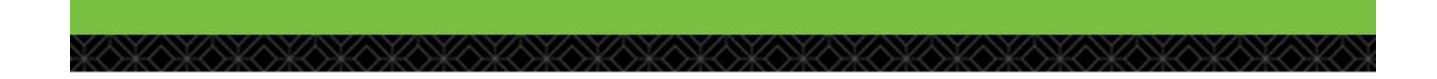

# Click "Support" to go directly to Support at MyDTCC.

|    | to proceed                                       |                                                   |                                                                           |                                                                                                    | Contact D |
|----|--------------------------------------------------|---------------------------------------------------|---------------------------------------------------------------------------|----------------------------------------------------------------------------------------------------|-----------|
| SI | Applications (                                   | 16)                                               |                                                                           | A My Profile                                                                                                    |           |
|    | AIU<br>AIP Web Platform                          | AIW<br>All? Web Interface                         | AIX<br>ARP XML Interface                                                  | Phone : :<br>Enal : b<br>Change Password                                                                                                    |           |
|    | CA Web<br>Corporate Actions<br>Application       | DTCC Cloud<br>Demonstration application           | DTCC Learning<br>Center<br>DTCC Documentation &<br>Learning Resources Hub | Announcements (1)  TLS Deprecation goes into effect March 2020!  TLS v1 2 Encryption standard gess into effect March 2020 Are you read/19 to throaser organidad to the latest version? Contact SCCP@detc.com for more information. |           |
|    | Fund/Serv<br>Fund/Serv                           | Industry Tools<br>GTR Precessing tools<br>service | Industry Tools<br>(NOA)<br>GTR Piscessing Industry<br>Tools               | Centricate                                                                                                    |           |
|    | Insurance &<br>Retirement<br>Services<br>WyAcces | MFP II<br>Security Profile II                     | MNG<br>Retworking Globals Update<br>WAS 6.1                               |                                                                                                    |           |

From the MyDTCC Support page, you can open a new Shareholder Demand or Dissent/Appraisal Rights request by selecting the "Open a New Request" button on the left side of the page or the "+ New Request" button on the right side of the page.

| pport                                                                                                    | lyDTCCI This secur                                                                                                    | e client site has been design                                                                                                    | red to easily submit                                            | new requests and mana                                                                             | age your cases. To lear                                                                       | arm more about the features                                                                       | es watch this quick video. |                                                                                                    |                                 |
|----------------------------------------------------------------------------------------------------|----------------------------------------------------------------------------------------------------|----------------------------------------------------------------------------------------------------|-----------------------------------------------------------------|---------------------------------------------------------------------------------------------------|-----------------------------------------------------------------------------------------------|---------------------------------------------------------------------------------------------------|----------------------------|----------------------------------------------------------------------------------------------------|---------------------------------|
| pport                                                                                                    | lyDTCC! This secur                                                                                                    | e client site has been desigr                                                                                                    | ned to easily submit                                            | new requests and mana                                                                             | age your cases. To lear                                                                       | am more about the features                                                                        | es watch this quick video. |                                                                                                    |                                 |
| pport<br>come to Sup                                                                                                    | yDTCCI This secur                                                                                                    | e client site has been desigr                                                                                                    | ned to easily submit                                            | new requests and mana                                                                             | age your cases. To lear                                                                       | am more about the features                                                                        | es watch this quick video. |                                                                                                    |                                 |
| come to Sup                                                                                                    | yDTCC! This secur                                                                                                    | e client site has been desigr                                                                                                    | ned to easily submit                                            | t new requests and mana                                                                           | age your cases. To lear                                                                       | arn more about the features                                                                       | es watch this quick video. |                                                                                                    |                                 |
|                                                                                                    | A CALE OF CALE OF CALE |                                                                                                    |                                                                 |                                                                                                   |                                                                                               |                                                                                                   |                            |                                                                                                    |                                 |
|                                                                                                    |                                                                                                    |                                                                                                    |                                                                 |                                                                                                   |                                                                                               |                                                                                                   |                            |                                                                                                    |                                 |
|                                                                                                    |                                                                                                    |                                                                                                    |                                                                 |                                                                                                   |                                                                                               |                                                                                                   |                            |                                                                                                    |                                 |
|                                                                                                    | <b>F1</b>                                                                                                    |                                                                                                    |                                                                 |                                                                                                   |                                                                                               |                                                                                                   |                            |                                                                                                    |                                 |
|                                                                                                    |                                                                                                    |                                                                                                    |                                                                 |                                                                                                   |                                                                                               |                                                                                                   |                            |                                                                                                    |                                 |
| pen a New Re                                                                                                    | Request                                                                                                    |                                                                                                    |                                                                 |                                                                                                   |                                                                                               |                                                                                                   |                            |                                                                                                    |                                 |
| ave a question or n                                                                                                    | r need some assistance                                                                                                    | ?                                                                                                    |                                                                 |                                                                                                   |                                                                                               |                                                                                                   |                            |                                                                                                    |                                 |
| 6                                                                                                    |                                                                                                    |                                                                                                    |                                                                 |                                                                                                   |                                                                                               |                                                                                                   |                            |                                                                                                    |                                 |
| e                                                                                                    |                                                                                                    |                                                                                                    |                                                                 |                                                                                                   |                                                                                               |                                                                                                   |                            |                                                                                                    |                                 |
|                                                                                                    |                                                                                                    |                                                                                                    |                                                                 |                                                                                                   |                                                                                               |                                                                                                   |                            |                                                                                                    |                                 |
| Ny Cases                                                                                                    | My Company Cases                                                                                                    |                                                                                                    |                                                                 |                                                                                                   |                                                                                               |                                                                                                   | + New R                    | Request & Export a                                                                                                    | 🛃 Export All                    |
| My Cases                                                                                                    | My Company Cases                                                                                                    | Status                                                                                                    |                                                                 | Client Identifier                                                                                 |                                                                                               | Osta Panna @                                                                                      | + New R                    | Request & Export &                                                                                                    | ی Export All                    |
| My Cases                                                                                                    | My Company Cases                                                                                                    | Status<br>All Open                                                                                                    | *                                                               | Client Identifier<br>All                                                                          | •                                                                                             | Date Range 🌒<br>Jan 30, 2019                                                                      | + New R<br>≅ Jan           | Request & Export d                                                                                                    | ی Export All                    |
| Ny Cases<br>Q. Second cases<br>Case Number                                                                                                    | Ny Company Cases<br>Status                                                                                                    | Status<br>All Open<br>Date Opened &                                                                                                    | Client Identifier                                               | Client Identifier<br>All<br>Other Identifier                                                      | Subject                                                                                       | Date Range 🌒<br>Jan 50, 2019<br>Description                                                       | 🔶 New R                    | Request d, Export d                                                                                                    | ی Export All                    |
| Ny Cases<br>Q. Secon cases<br>Case Number<br>04204296                                                                                                    | Ny Company Cases<br>Status<br>New                                                                                                    | Status<br>All Open<br>Date Opened 4<br>01/30/2020, 05.07 PM                                                                             | Client Identifier<br>00008862                                   | Client Identifier<br>All<br>Other Identifier<br>465450JWP6                                        | Subject<br>Confirm Pay Date                                                                   | Date Range ()<br>Jan 30, 2019<br>Description<br>Comments itest CAII                               | + New R                    | Request 2 Export 2                                                                                                    | ی Export All                    |
| Ny Cases<br>Q. Insent cases<br>Qase Number<br>04204296<br>04203891                                                                                         | Ny Company Casca<br>Status<br>New<br>New                                                                                                    | Status<br>Ali Open<br>Date Opened 4<br>01/30/2020, 05/07 FM<br>01/29/2020, 11/15 FM                                                     | Client Identifier<br>D0008862<br>D0008862                       | Client Identifier<br>Alt<br>Other Identifier<br>45545QWP6<br>003603169                            | Subject<br>Continn Pay Date<br>Allocation Received                                            | Date Range<br>Jan 50, 2019<br>Description<br>Comments: test CAI<br>Comments: test CAI             | + 1000 R                   | Regurat d, Lapont d<br>an 30, 2020<br>5-01-30 00 00 Record Date . Ex<br>5-02-26 00 00 00 Record Date . 202                                                                                                    | Lxport All                      |
| Ny Cases<br>Q. Sincent pages<br>Gase Number<br>04204296<br>04203801<br>04203801                                                                            | Ny Company Casos<br>Status<br>New<br>New<br>New                                                                                                    | Status<br>Ali Open<br>Date Opened 3<br>01/20/2020, 05/07 FM<br>01/20/2020, 01/15 FM<br>01/20/2020, 01/13 AM                             | Client Identifier<br>D0000852<br>D000852<br>D0008552            | Client identifier<br>All<br>Cober identifier<br>466463/WP0<br>003668169<br>729132100              | Subject<br>Confirm Pay Date<br>Allocation Received<br>Non-Allocation                          | Date Range<br>Jan 50, 2019<br>Description<br>Comments itest CAI<br>Comments itest CAI             | + 1000 R                   | Regurat         3         Laport         3           an 30, 2020         3         3         3         3         3         3         3         3         3         3         3         3         3         3         3         3         3         3         3         3         3         3         3         3         3         3         3         3         3         3         3         3         3         3         3         3         3         3         3         3         3         3         3         3         3         3         3         3         3         3         3         3         3         3         3         3         3         3         3         3         3         3         3         3         3         3         3         3         3         3         3         3         3         3         3         3         3         3         3         3         3         3         3         3         3         3         3         3         3         3         3         3         3         3         3         3         3         3         3         3 | Export All     Export All     X |
| My Cases           Q. Instant chare           G. See Number           04204296           04203801           04203801           04203801           04203801 | Ny Company Casos<br>Status<br>New<br>New<br>New<br>New<br>New                                                                                                    | Status<br>Ali Open<br>Date Opened J<br>01/02/02020, 05:07 FM<br>01/28/02020, 01:15 FM<br>01/28/02020, 01:13 AM<br>01/28/02020, 01:13 AM | Client Identifier<br>0000862<br>0000862<br>00006662<br>00005143 | Client Identifier<br>All<br>Cther Identifier<br>466462(WP6<br>003663199<br>729132100<br>25468PCT1 | Subject<br>Confirm Pay Date<br>Allocation Received<br>Non-Allocation<br>Reorg Status Transfer | Date Range  Jan 30, 2019 Description Comments test CAI Comments test CAI Comments test CAI test 1 | + 1600 R                   | Reguest d, Loport d<br>an 90, 2020<br>2-01-30 00 00 Record Date : Ex<br>5-03-26 00 00 00 Record Date : 202<br>3-02-04 00 00 00 Record Date : 202                                                                                                    |                                 |

The "Open a New Request" screen will appear, and you will populate fields within four categories. First, in the "Select a product" category, select "**Asset Services**" from the Product or service dropdown list.

| Support / | New Request           |                       |                      |
|-----------|-----------------------|-----------------------|----------------------|
| Open      | a New Request         |                       |                      |
| ~         | Select a product      |                       |                      |
|           | Product or service    |                       |                      |
|           | Asset Services        | <b>•</b>              |                      |
| 2         | Choose a topic        |                       |                      |
|           |                       |                       | EL .                 |
|           |                       |                       | A.                   |
|           | Securities Processing | Securities Processing | Demand, Dissent &    |
|           |                       |                       | Shareholder Meetings |

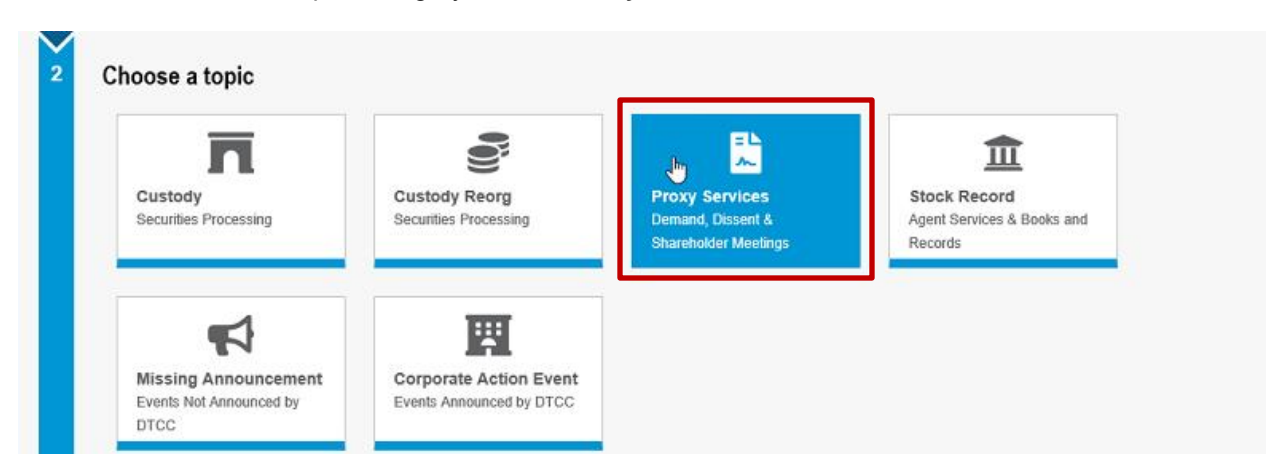

Next, in the "Choose a topic" category, select "Proxy Services".

Next, in the "Select a subject" category, in the Subject dropdown list select either "Appraisal/Dissent Rights" or the specific type of Shareholder Demand applicable to your request.

| Su | bject                             |    |
|----|-----------------------------------|----|
| 1  |                                   | •  |
| E  | Announce Meeting                  | ^  |
| -  | Appraisal/Dissent Rights          |    |
|    | Authorization Letter - Litigation | D3 |
|    | Bond Acceleration                 |    |
|    | Calling a Special Meeting         |    |
|    | Confirmation of Shares            | ~  |

If none of the subjects in the dropdown list apply to your request type, select "Other".

| ž | Select a subject |          |
|---|------------------|----------|
|   | Subject          |          |
|   | Other            | <b>~</b> |
|   |                  |          |
| 4 | Enter details    |          |

Finally, in the "Enter details" category, populate each of the listed fields. Note: the required fields are specific to the subject selected in the "Select a Subject" category (above) and will change based on your selection.

The Participant ID dropdown list is prepopulated with the participant ID(s) you are authorized to act upon.

| Check ID        | Quantity of Shares/Bonds* |                                       |
|-----------------|---------------------------|---------------------------------------|
| Check ID        |                           |                                       |
|                 |                           |                                       |
| enter a CUSIP.  |                           |                                       |
| neficial Owners | Courier Account Number    |                                       |
|                 | eficial Owners            | eficial Owners Courier Account Number |

Next, enter the CUSIP number for your request and select "Check ID". The CUSIP is validated against DTCC's Security Master File. Once validated, the Issuer Name appears beneath the CUSIP. Note: Shareholder Demand or Dissent/Appraisal Rights requests cannot be submitted for CUSIPs that are not DTCC eligible.

| Enter details   |                         |                           |
|-----------------|-------------------------|---------------------------|
| Participant ID* | CUSIP*                  | Quantity of Shares/Bonds* |
|                 | ▼ Ched                  | 0                         |
|                 | 2 Please enter a CUSIP. |                           |
|                 |                         | Courier Research Number   |

Continue to populate the fields with the details of your request. Use the "Description" field to enter any additional information you wish to include with your request.

| Participant ID*                     |   | CUSIP*                      | Quantity of Shares/Bonds* |
|-------------------------------------|---|-----------------------------|---------------------------|
|                                     | • | Validate                    |                           |
|                                     |   | Please enter a CUSIP.       |                           |
|                                     |   |                             |                           |
| Record Date                         | - | Number of Beneficial Owners | Courier Account Number    |
|                                     |   |                             |                           |
| Description*                        |   |                             |                           |
| Description*                        | ă |                             |                           |
| Description* Preferred TimezoneNone | ă | ▼                           |                           |
| Description* Preferred TimezoneNone |   | •                           |                           |

If your request is for a withdrawal of a Dissent/Appraisal Rights previously submitted, in the "Enter details" category, select "Withdrawal" in the "Appraisal/Dissent" dropdown list. Otherwise, select "Submission" from the dropdown list.

| Select one         | -                           | Validate |
|--------------------|-----------------------------|----------|
|                    | Please enter a CUSIP.       | Valitate |
| Appraisal/Dissent* | Number of Beneficial Owners |          |
|                    | •                           |          |
| Submission         |                             |          |
| Withdrawal         |                             |          |
|                    |                             |          |
| Preferred Timezone |                             |          |
| None               | •                           |          |
|                    |                             |          |
| None               | ▼                           |          |

You will be able to attach your Shareholder Demand or Dissent/Appraisal Rights letters to the request once your case has been created. Templates for the letters are available at <a href="http://www.dtcc.com/settlement-and-asset-services/issuer-services/proxy-documentation">http://www.dtcc.com/settlement-and-asset-services/issuer-services/proxy-documentation</a>.

To create your case, select "Submit".

| Participant ID*    | CUSIP*                      | Quantity of Shares/Bonds* |
|--------------------|-----------------------------|---------------------------|
|                    | •                           | Validate                  |
|                    | Please enter a CUSIP.       |                           |
|                    |                             |                           |
| Record Date        | Number of Beneficial Owners | Courier Account Number    |
|                    | 苗                           |                           |
| Preferred Timezone |                             |                           |

Once the request is submitted, a case is created and the unique case number is displayed. Click "Case Detail" to go to the next page to review the details. Although your case has already been created, it is important to navigate to the next page to attach the Shareholder Demand or Dissent/Appraisal Rights letters for your request. On the next page, select "Upload" to search for your file within your folders. Add your file and select "Save" and your file will be added to the case. <u>Please take note that files cannot be deleted once they are uploaded</u>. In this section, you can also see files the DTCC Support Team has added to the case. They will display in the "Related Files" section.

| Welcome to MyDTCC (0A)                                  |                                                                                                    |                       | Contact Us DTC      |
|---------------------------------------------------------|----------------------------------------------------------------------------------------------------|-----------------------|---------------------|
| Support                                                 | KOKOKOKOKOKOKOKOKOKOKOKOKOKOKOKOKOKOKO                                                                                                    | XXXXXXXXXXXXXXXXXXXXX | <del>KIKIKIKĪ</del> |
| t / Case Detail                                         |                                                                                                    |                       |                     |
| Number<br>201600                                        |                                                                                                    |                       | Close Case          |
| tus. Created Date Closed Date<br>v 1/17/2020 11:35 PM   |                                                                                                    |                       |                     |
| aject                                                   | Contact Name                                                                                                    | Related Files         | Upload              |
| S Voluntary Reorg                                       |                                                                                                    | Name Date Uploaded U  | ploaded By          |
| nt Identifier<br>102260                                 | Product<br>Continuous Net Settlement (CNS)                                                                                                    | No Files              |                     |
| terred Time Zone<br>- Pacific Time                      |                                                                                                    |                       |                     |
| cription<br>2                                           |                                                                                                    |                       |                     |
| 58P<br>568PCT1                                          | CUSIP - Issuer Name<br>DISNEY (WALT) CO, THE                                                                                                    |                       |                     |
| SIP - Agent Name                                        | CUSP - Country of Origin<br>UNITED STATES OF AMERICA                                                                                                    |                       |                     |
| SIP - Sub Issue Type Description<br>II Medium Term Note | CUSP- Description<br>SAP Description<br>00060 DTD D1021/11/2 2.559% 82/15/22<br>NSCC Short Description DSREY WALT CO NEW M 8250 22<br>DTC Search Description DSREY WALT CO NEW M 8250 22<br>DTC Search Long Description (DSREY WALT CO NEX 2550 A221412MI216220L+% |                       |                     |
|                                                         |                                                                                                    |                       |                     |

As the submitter of the case you will receive an email to your email address on file which will contain the case details.

# We Have Received Your Request

Dear

We have received your request. Your case details are provided below. Please reference this case number in all related correspondence with us.

| Case Number | <u>04194714</u>  |
|-------------|------------------|
| Regarding   | Appraisal Rights |
| Opened      | 12/11/2019       |
|             |                  |

You can now manage your case directly from Support at MyDTCC.

## Have you visited the DTCC Learning Center recently?

The DTCC Learning Center provides many of the answers to your commonlyasked questions. Visit <u>DTCC Learning</u> today for quick access to learning resources.

### 2.2 CA WEB

To submit a Dissent/Appraisal Rights request on a currently announced Corporate Action event, log into the MyDTCC portal (<u>https://portal.dtcc.com/</u>) using your current credentials. If you need access provisioned to the MyDTCC portal, please contact your Super Access Coordinator. If you do not have your Super Access Coordinator's contact information, please email Entitlements@dtcc.com.

| Login                                                                                                    | User ID:<br>Password:                                                                                                    |
|----------------------------------------------------------------------------------------------------|----------------------------------------------------------------------------------------------------|
|                                                                                                    | Forgot your Password?                                                                                                    |
| This system is operated by The Depository Trust & approved purposes. Unauthorized access and use o civil penalties. The use of this system may be monit monitoring and recording. Information obtained by D outside the company. | Clearing Corporation ("DTCC") and may be accessed only by authorized users for<br>of this system is strictly prohibited by DTCC and by law and may result in criminal or<br>ored, recorded, and subject to audit. Anyone accessing this system consents to such<br>DTCC through such monitoring and recording may be disclosed to persons within or |
| By logging on, you certify that you have read and ur<br>and intend to form a binding agreement with DTCC                                                                                                    | nderstand the DTCC <u>Terms of Use and Important Legal Information</u> and <u>Privacy Policy</u><br>on those terms without modification or amendment thereto.                                                                                                    |

Once logged in, you are directed to the MyDTCC home page where you can access your applications. Select the "CA Web" tile.

| DTCC         | Welcome to MyDTCC (OA)                           |                                                   |                                                                           |                                                                                                    | Contact Us DTCC.com |
|--------------|--------------------------------------------------|---------------------------------------------------|---------------------------------------------------------------------------|----------------------------------------------------------------------------------------------------|---------------------|
| Home Support | OKOKOKOKOKOKOKOKO                                |                                                   |                                                                           | ESPACIA ESPACIO ED SE ESPACIO ESPACE                                                                                                    |                     |
|              | Applications (16)                                | )                                                 |                                                                           | 8 My Profile                                                                                                    |                     |
|              | AIU<br>AIP Web Platform                          | AIW<br>AIP Web Interface                          | AIX<br>AIP XML interface                                                  | Phone Email: b Change Password                                                                                                    |                     |
|              | CA Web<br>Corporte Actions<br>Application        | DTCC Cloud<br>Demonstration application           | DTCC Learning<br>Center<br>DTCC Occumentation &<br>Learning Resources Hob | Announcements (1)  TLS Deprecation goes into effect March 2020!  ILS v1 2 Encryption standard goes into effect March 2028 Are you ready? Is you browser upgraduld to the latent version? Contact  SCCPBetric cam for more intermetion. |                     |
|              | Fund/Serv<br>FundServ                            | Industry Tools<br>GTR Processing lands<br>service | Industry Tools<br>(NOA)<br>GIR Processing Industry<br>Tools               | Centricate                                                                                                    |                     |
|              | Insurance &<br>Retirement<br>Services<br>MyAcces | MFP II<br>Security Profile II                     | MNG<br>Networking Globals Update<br>WAS 6.1                               |                                                                                                    |                     |
|              |                                                  |                                                   |                                                                           |                                                                                                    |                     |

From the CA Web main page, use the "Event Search" feature to enter the CA Web Event Identifier, CUSIP, Security Description and/or Event/Sub Type for the event you would like to submit a Dissent/Appraisal Rights request.

| DTCC         Asset Services           Corporate Actions Web         qa           Home         Announcements +         Instructions +         Allocations +         Adjustments + | Wed Jan 29 2020 00 30 32 GMT+0800 Support Contact Us DTCC com + |
|----------------------------------------------------------------------------------------------------|-----------------------------------------------------------------|
| Event Search                                                                                                    |                                                                 |
|                                                                                                    |                                                                 |
| Custom Search Advanced Search                                                                                                    |                                                                 |
| Saved Search Criteria                                                                                                    | No Saved Searches Available v Load                              |
|                                                                                                    | 0                                                               |
| Event Group                                                                                                    |                                                                 |
| Distributions Redemptions Reorganizations                                                                                                    |                                                                 |
| CA Identifier                                                                                                    |                                                                 |
|                                                                                                    |                                                                 |
| CUSIP Event Security Description Starts with                                                                                                    |                                                                 |
|                                                                                                    |                                                                 |
| Event/Sub Type                                                                                                    |                                                                 |
| Not Applicable                                                                                                    |                                                                 |
|                                                                                                    |                                                                 |

| DTCC        | Annet<br>Co<br>ouncements - | Services<br>rporate A | Actions Web q                          | Adjustments •    | 36363K             |            | 846¥6  | XXXX                       | Thu Jan 38   | 2020 22:53:58 GMT+08 | 00 Support Co | itad Us DTCC.com +<br>Logout   🏟 |
|-------------|-----------------------------|-----------------------|----------------------------------------|------------------|--------------------|------------|--------|----------------------------|--------------|----------------------|---------------|----------------------------------|
| Distributio | ns - Cash I<br>nous Page    | Dividends             | s - New Events w                       | ith DTC Ele      | ctions Search      | Results    |        |                            | Ð            |                      | CAID          | · Q                              |
| CAID        | CUSIP                       | Ticker                | Event Security<br>Description          | Event Type       | Sub Event Type     | Asset Type | DTC MV | Country<br>of incompration | Event Status | Match Date 👻         | Ex Date       | Record Date                      |
| 500512307   | 59162N109                   |                       | METRO INC CLA<br>SUB VTGF -            | Cash<br>Dividend |                    | 010        | с      | CA                         | CA           | Mar-10-2020          | Feb-12-2020   | Feb-13-2020                      |
| 506512398   | 767744105                   |                       | AUCTIONEERS<br>INCORPORATED            | Cash<br>Dividend |                    | 010        | С      | CA                         | CA           | Mar-06-2020          | Feb-13-2020   | Feb-14-2020                      |
| 506512375   | 112900717                   |                       | BROOKFIELD<br>PPTYS CORP               | Cash<br>Dividend |                    | 020        | с      | CA                         | GA           | Feb-14-2020          | Jan-30-2020   | Jan-31-2020                      |
| 506512376   | 112900733                   |                       | BROOKFIELD<br>PPTYS CORP               | Cash<br>Dividend |                    | 020        | С      | CA                         | CA           | Feb-14-2020          | Jan-30-2020   | Jan-31-2020                      |
| 506512377   | 112900741                   |                       | BROOKFIELD<br>PPTYS CORP               | Cash<br>Dividend |                    | 020        | с      | US                         | CA           | Feb-14-2020          | Jan-30-2020   | Jan-31-2020                      |
| 508512400   | 723640306                   | PCFC                  | PIONEER<br>COMMERCIAL<br>FUNDING CORP. | Cash<br>Dividend | DRIP (DTC<br>only) | 010        | с      | US                         | CĂ           | Feb-06-2020          | Jan-31-2020   | Feb-03-2020                      |

Find and select your event from the Search Results page.

From the Record Detail Page, select the "Submit an Inquiry" option, which is located on the right side of the screen.

| DTCC         Asset Services<br>Corporate Actions Web         ea           Home         Announcements -         Instructions -         Allocations -         Adjustments -                                                                                                    | Wed Jan 29 2020 00:37/26 GMT+0800 Support Contact Us DTCC com ↓<br>·   Logout   ✿                                                               |
|----------------------------------------------------------------------------------------------------|----------------------------------------------------------------------------------------------------|
| Record Detail Page - 506510792                                                                                                    |                                                                                                    |
| < Return to Previous Page                                                                                                    | CA ID                                                                                                    |
| CUSIP: 775109101   Issue Description: ROGERS COMMUNICATIONS INC CLA CON<br>COMMUNICATIONS INC.   Asset Class: Equity   Asset Type: Convertible Common Stor<br>Event Type: Cash Dividend   Country of Incorporation: CA   Processed at DTC: Yes  <br>Declared Mandatory / Voluntary: Mandatory   DTC Mandatory / Voluntary: Mandatory<br>ISO Event Code: DVCA<br>Workflow Status: Conditionally Approved   XBRL Indicator: No | V   Issuer Description: ROGERS<br>ck   Event Group: Distributions  <br>DTC Eligible: Yes  <br>with Option   ISO Core M/V: CHOS  <br>System Data |
| Event Details Comments Related Events Security Position Settlement Activity                                                                                                    |                                                                                                    |
| Expand All Collapse All •==Critical •=Required                                                                                                    | 0                                                                                                    |
| Legacy Cross Reference                                                                                                    | +                                                                                                    |
| Event Level                                                                                                    | -                                                                                                    |
| Z Cancelled Flag No                                                                                                    |                                                                                                    |

Upon clicking the link, you are directed to the "Open a New Request" window. Important information such as your Client ID, CA ID, CUSIP, Short Description, Agent Name, and Event Type are prepopulated based on the Corporate Action event selected in the previous steps.

To begin, select "Submission of Dissent/Appraisal Rights" from the Issue dropdown list.

| Inquiry Criteria * = Required Field |                                          |
|-------------------------------------|------------------------------------------|
| Client ID                           |                                          |
| CAID                                | 506630325                                |
| CUSIP                               | 92116G482                                |
| Short Description                   | UITVKUNTRS814 C +                        |
| Agent Name                          | BANK OF NEW YORK UIT NY/5 CW             |
| Event                               | Conversion                               |
| Issue *                             | Submission of Dissent / Appraisal Rights |
| Comments *                          |                                          |
| File Attachment                     | Browse                                   |
| Send Reset                          |                                          |
|                                     | Close                                    |

In the "Comments" field, enter any additional information you wish to include with your request.

| CAID              | 506630325                                |
|-------------------|------------------------------------------|
| CUSIP             | 92116G482                                |
| Short Description | UITVKUNTRS814 C +                        |
| Agent Name        | BANK OF NEW YORK UIT NY/5 CW             |
| Event             | Conversion                               |
| Issue *           | Submission of Dissent / Appraisal Rights |
| Comments *        | Dissent request.                         |
|                   |                                          |

Select the "Browse" button within the File Attachment field to attach the Dissent/Appraisal Rights letters to your request. Templates for the letters are available at <u>http://www.dtcc.com/settlement-and-asset-</u>services/issuer-services/proxy-documentation. **Please take note that files cannot be deleted once they** <u>are uploaded.</u>

| Short Description | UITVKUNTRS814 C +                                      |
|-------------------|--------------------------------------------------------|
| Agent Name        | BANK OF NEW YORK UIT NY/5 CW                           |
| Event             | Conversion                                             |
| Issue *           | Submission of Withdrawal of Dissent / Appraisal Rights |
| Comments *        |                                                        |
| File Attachment   | Browse                                                 |
| Send Reset        |                                                        |
|                   | Close                                                  |

Once all mandatory fields have been populated and your file has been attached, submit your request by clicking "Send".

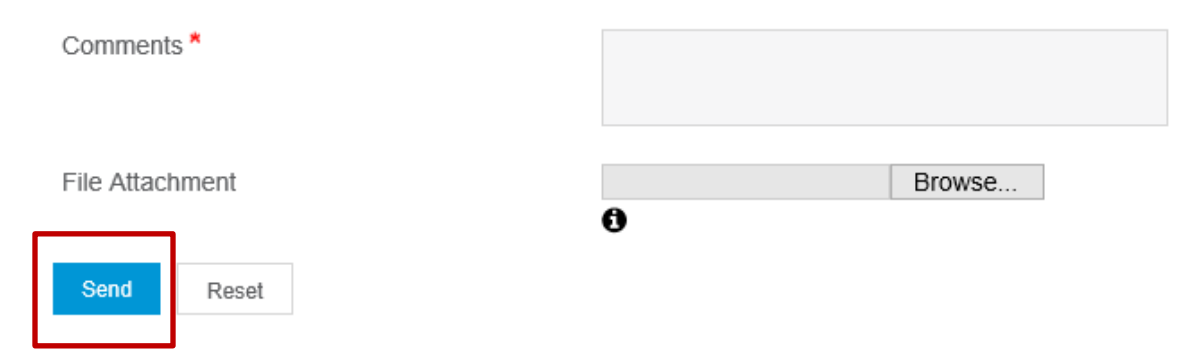

Click "OK" when prompted to confirm your submission.

| =506511881&webFlow=wincaW     | ebRequestHelp&newWebFlow=true |
|-------------------------------|-------------------------------|
| portalq6.dtcc.org says        |                               |
| Are you sure you want to subi | mit this inquiry?             |
| -                             | OK Cancel                     |
| 08862                         | <li>MM</li>                   |
| 511881                        | ( )                           |

Once submitted, a confirmation message appears which contains a unique case number for your request.

| Open a New Request - Google Chrome                                                                                                    |          |         |    |
|----------------------------------------------------------------------------------------------------|----------|---------|----|
| portalq6.dtcc.org/gca/gca/toSalesforceInquiry.do?caEventId=506511881&caseId=5000x000008rJPBAA3&caseNumber=04203881&retry=no&webFlow=wincaWebRequestHelp8sta | itusMess | sageld= | 58 |
| Open a New Request ga                                                                                                    |          |         | ₽  |
| Your inquiry 04203881 has been successfully submitted. To view updates, add comments, or upload files, visit MyDTCC   Support.                              |          |         |    |
| Close                                                                                                    |          |         |    |

An email confirmation will be sent to your email address on file which will also contain the case number. The status of all cases can be viewed within the MyDTCC platform. Steps to review the status of your cases is outlined in the "Status" section of this User Guide.

# We Have Received Your Request

Dear

We have received your request. Your case details are provided below. Please reference this case number in all related correspondence with us.

| Case Number | <u>04194714</u>  |  |
|-------------|------------------|--|
| Regarding   | Appraisal Rights |  |
| Opened      | 12/11/2019       |  |
|             |                  |  |

You can now manage your case directly from Support at MyDTCC.

Have you visited the DTCC Learning Center recently? The DTCC Learning Center provides many of the answers to your commonlyasked questions. Visit <u>DTCC Learning</u> today for quick access to learning resources.

# SECTION 3 MONITORING SHAREHOLDER DEMAND OR DISSENT/APPRAISAL RIGHTS REQUESTS

## 3.1 STATUS

From the MyDTCC main page, your open cases can be viewed within the "My Cases" Tab. This will allow you to see the status of each ticket you have submitted. You can also view all cases opened by your company in the "My Company Cases" tab.

| Wel                                                                                                    | come to MyDT                    | CC (QA)                                                                                                    |                                                                         |                                                                                   |                                                                                                    |                                                                                                    |                                                                                              | Contact Us DTCC<br>Billie Jean Matillano Lo                                              |
|----------------------------------------------------------------------------------------------------|---------------------------------|----------------------------------------------------------------------------------------------------|-------------------------------------------------------------------------|-----------------------------------------------------------------------------------|----------------------------------------------------------------------------------------------------|----------------------------------------------------------------------------------------------------|----------------------------------------------------------------------------------------------|------------------------------------------------------------------------------------------|
| Support                                                                                                    |                                 |                                                                                                    |                                                                         |                                                                                   |                                                                                                    |                                                                                                    |                                                                                              |                                                                                          |
| en a New Requestion or need s                                                                                                    | ome assistance?                 |                                                                                                    |                                                                         |                                                                                   |                                                                                                    |                                                                                                    |                                                                                              |                                                                                          |
| My Cases My                                                                                                    | Company Cases                   |                                                                                                    |                                                                         |                                                                                   |                                                                                                    | + No.                                                                                                    | / Request 🛃 Ex                                                                               | port 🛓 Export All                                                                        |
|                                                                                                    | Sta                             | tus                                                                                                    | Client Id     All                                                       | entifier                                                                          | Feb 3, 2019                                                                                                    | 8                                                                                                    | Feb 3, 2020                                                                                  | 8                                                                                        |
| Search cases                                                                                                    | A                               | I Open                                                                                                    |                                                                         |                                                                                   |                                                                                                    |                                                                                                    |                                                                                              |                                                                                          |
| Case Number                                                                                                    | A                               | Date Opened ↓                                                                                                    | Client Identifier                                                       | Other Identifier                                                                  | Subject                                                                                                    | Description                                                                                                 |                                                                                              |                                                                                          |
| Case Number                                                                                                    | Al<br>Status<br>New             | Date Opened ↓<br>01/30/2020, 05:07 PM                                                                                                    | Client Identifier                                                       | Other Identifier                                                                  | Subject<br>Confirm Pay Date                                                                                         | Description<br>Comments :test CAID                                                                          | 102863811 Pay Date :2                                                                        | 2020-01-30 00:00:00                                                                      |
| Case Number 04204296 04203881                                                                                                    | Al<br>Status<br>New<br>New      | Date Opened ↓<br>01/30/2020, 05:07 PM<br>01/29/2020, 11:15 PM                                                                                                    | Client Identifier<br>00008862<br>00008862                               | Other Identifier<br>46646QWP6<br>00386B109                                        | Subject<br>Confirm Pay Date<br>Allocation Received                                                                  | Description<br>Comments :test CAID<br>Comments :test CAID                                                   | 102863811 Pay Date 2<br>506511881 Pay Date 2                                                 | 2020-01-30 00:00:00                                                                      |
| Case Number 04204295 04203881 04203397                                                                                                    | Al Status<br>New<br>New<br>New  | Date Opened ↓<br>01/30/2020, 05:07 PM<br>01/29/2020, 11:15 PM<br>01/29/2020, 01:13 AM                                                                                    | Client Identifier<br>00008862<br>00008862<br>00008862                   | Other Identifier<br>46646QWP6<br>003898109<br>729132100                           | Subject<br>Confirm Pay Date<br>Allocation Received<br>Non-Allocation                                                | Description<br>Comments test CAID<br>Comments test CAID<br>Comments test CAID                               | 102863811 Pay Date 2<br>506511881 Pay Date 2<br>506510686 Pay Date 2                         | 2020-01-30 00:00:00<br>2020-02-28 00:00:00<br>2020-02-04 00:00:00                        |
| Case Number           04204296           04203397           04202956                                                                         | New<br>New<br>New<br>New        | Date Opened J<br>01/30/2020, 05.07 PM<br>01/28/2020, 11:15 PM<br>01/28/2020, 01:13 AM<br>01/27/2020, 07:03 PM                                                            | Client Identifier 00008862 00008862 00008862 00008862 000008862         | Other Identifier<br>46646QWP6<br>00386B109<br>729132100<br>25468PCT1              | Subject<br>Confirm Pay Date<br>Allocation Received<br>Non-Allocation<br>Reorg Status Transfer                       | Description<br>Comments test CAID<br>Comments test CAID<br>Comments test CAID<br>test                       | 102863811 Pay Date 2<br>506511881 Pay Date 2<br>506510686 Pay Date 2                         | 2020-01-30 00 00 00<br>2020-02-28 00 00 .00<br>2020-02-04 00 00 00                       |
| Case Number           04204296           0420396           0420397           0420296           0420397           04202956           04202124 | New<br>New<br>New<br>New<br>New | Date Opened J           01/30/2020, 05.07 PM           01/29/2020, 11:15 PM           01/29/2020, 01:13 AM           01/27/2020, 07:03 PM           01/22/2020, 08:01 PM | Client Identifier 00008862 00008862 00008862 00008862 00005143 00008862 | Other Identifier<br>46846QWP6<br>00386B109<br>729132100<br>25468PCT1<br>713448DC9 | Subject<br>Confirm Pay Date<br>Allocation Received<br>Non Allocation<br>Reorg Status Transfer<br>Event Cancellation | Description<br>Comments 1set CAID<br>Comments 1set CAID<br>Comments 1set CAID<br>fest<br>Comments 1set CAID | 102853811 Pay Date 2<br>506511881 Pay Date 2<br>506510686 Pay Date 2<br>506478478 Pay Date 2 | 2020-01-30 00:00:00<br>2020-02-28 00:00:00<br>2020-02-04 00:00:00<br>2020-02-04 00:00:00 |

### **3.2 VIEWING A NEW RESPONSE**

When an update to your case has been added by a DTCC Support Team Member, you will receive an email to your email address on file to notify you that an update is available in your case. The response can be viewed within the MyDTCC case by selecting the Case Number and navigating down in the case to review the comments added.

### **3.3 VIEWING ATTACHMENTS**

When a DTCC Support Team Member has added a file to your case, it can be viewed within the "Related Files" section within the case. Once a case is open, you can add attachments as needed by selecting the "Upload" button.

| TCC Welcome to MyDTCC (QA)                               |                                                                                                    | Confact Us                                                                                                    |
|----------------------------------------------------------|----------------------------------------------------------------------------------------------------|----------------------------------------------------------------------------------------------------|
| Support                                                  | DKDKDKDKDXCXXXXXXXXXXXXXXXXXXXXXXXXXXXX                                                                                                    | CHARTER CHARTER CHARTER CHARTER CHARTER CHARTER CHARTER CHARTER CHARTER CHARTER CHARTER CHARTER CHARTER CHARTER |
| xt / Case Detail                                         |                                                                                                    |                                                                                                    |
| e Number<br>\$201600                                     |                                                                                                    | Close Cas                                                                                                    |
| nas Created Date Closed Date<br>se 1/17/2020 11:35 PM    |                                                                                                    |                                                                                                    |
| sbject<br>NS Voluntary Reorg                             | Contact Name                                                                                                    | Related Files                                                                                                   |
| Kent Identifier<br>1002260                               | Product<br>Continuous Net Settlement (CNS)                                                                                                    | Name Date Uploaded By                                                                                           |
| referred Time Zone<br>T - Pacific Time                   |                                                                                                    |                                                                                                    |
| escription<br>est                                        |                                                                                                    |                                                                                                    |
| USIP<br>5468PCT1                                         | CUSIP - Insuer Name<br>DISNEY (WALT) CO, THE                                                                                                    |                                                                                                    |
| USIP - Agent Name                                        | CUSIP - Country of Origin<br>UNITED STATES OF AMERICA                                                                                                    |                                                                                                    |
| USIP - Sub Issue Type Description<br>ME Medium Term Note | CUISP - Description<br>SAP Description DISERVY WAILT CO NEW MEDIUM TERM NTS BOOK ENTRY TRANCHE # TR<br>00066 0TD 0TD/0714/12 2.556% 62/1520<br>NSICC Shan Description: DISERVY WAILT CO NEW M 02550 22<br>DIC Stewith (ang Description (MORSEY) (WAILT CO 25,556%)D021412M02152204 +% |                                                                                                    |
|                                                          |                                                                                                    |                                                                                                    |

### 3.4 REOPENING A SHAREHOLDER DEMAND INQUIRY

Following the closure of a case by the DTCC Suport Team, if you need to reopen your case, navigate to your case from the MyDTCC "My Cases" tab and within the case, select "Reopen Case".

| Support / Case Detail |             |
|-----------------------|-------------|
| Case Number 04201899  | Reopen Case |

# **SECTION 4 GENERAL INFORMATION**

### 4.1 CONTACT INFORMATION

General questions concerning Shareholder Demand or Dissent/Appraisal Rights requests can be sent to demandanddissent@dtcc.com. Urgent questions should be directed to DTC's Asset Services and Billing Support team.

Call: 888-382-2721 Select prompt #4 (Proxy) Select prompt #5 (Demand & Dissent Letters)

## 4.2 SHAREHOLDER DEMANDS REQUIREMENTS AND TEMPLATE

Additional information pertaining to DTC's Proxy Services including templates of the various Shareholder Demand and Dissent/Appraisal Rights letters is available at:

http://www.dtcc.com/settlement-and-asset-services/issuer-services/proxy-services

http://www.dtcc.com/settlement-and-asset-services/issuer-services/proxy-documentation